# Instrukcja głosowania za pomocą modułu wyborczego USOSweb

#### Krok 1 – wejście na stronę USOSweb

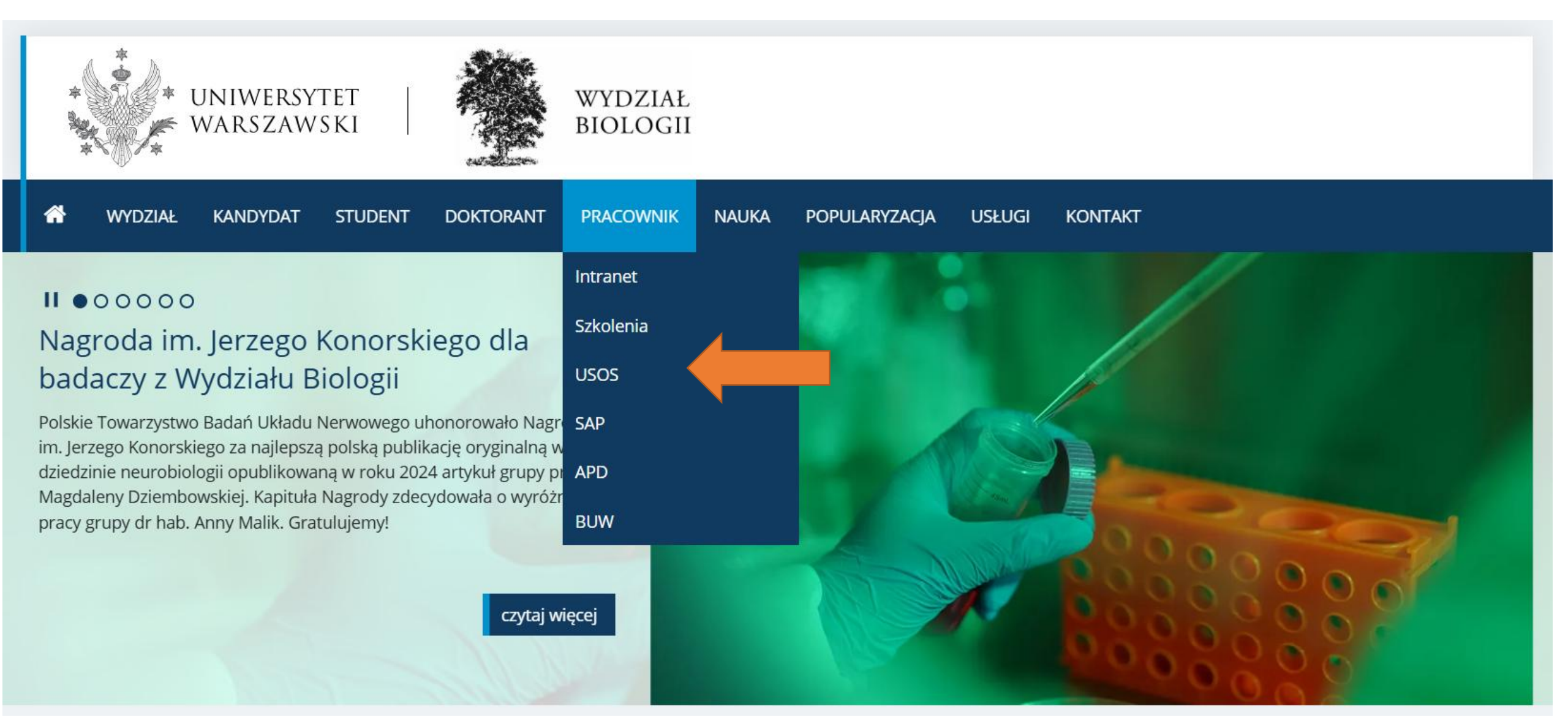

## Krok 2 – logowanie do USOSweb

Uniwersytet Warszawski - Centralny System Uwierzytelniania

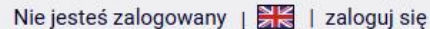

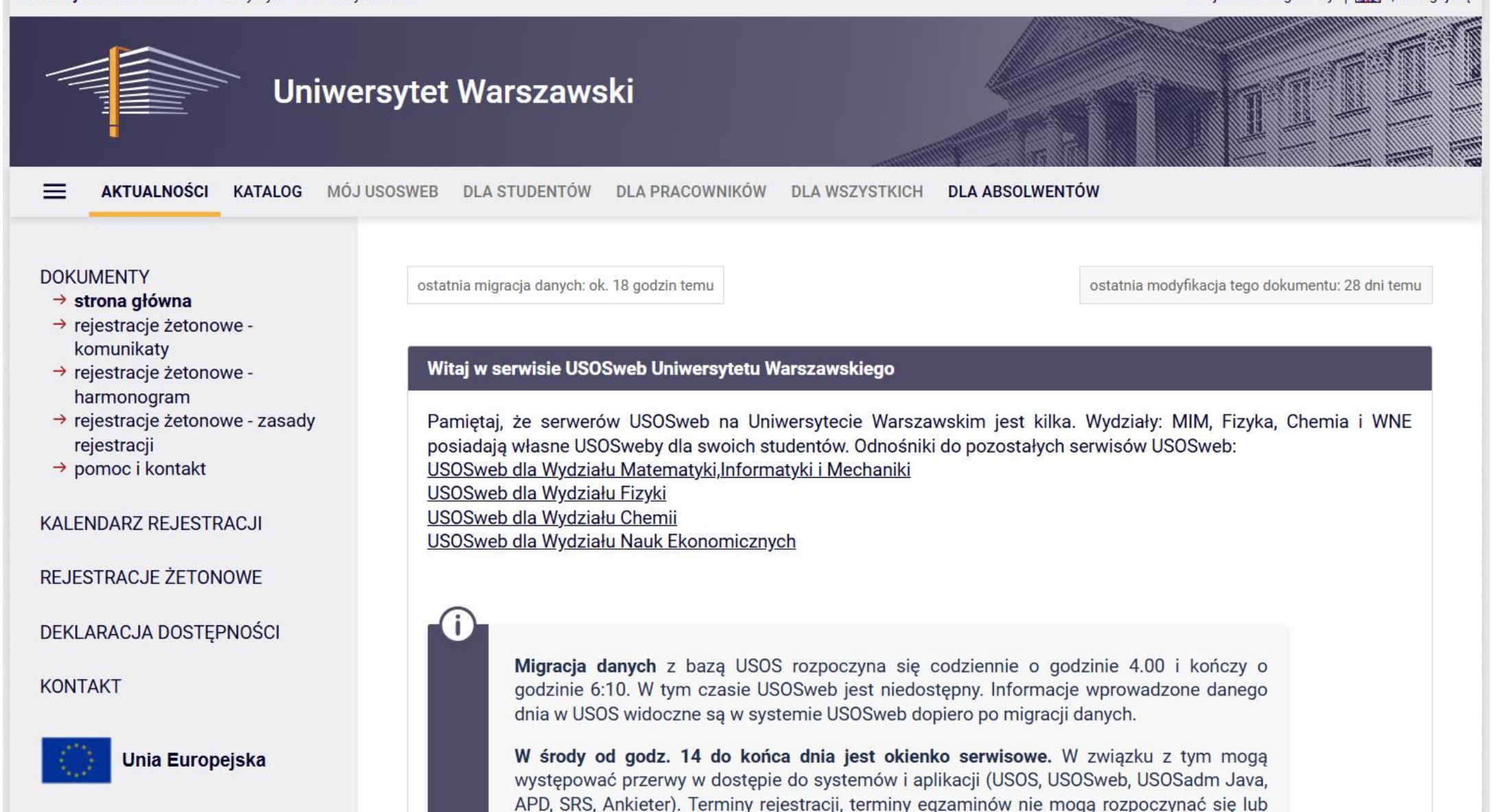

### Identyfikator to nr PESEL pracownika

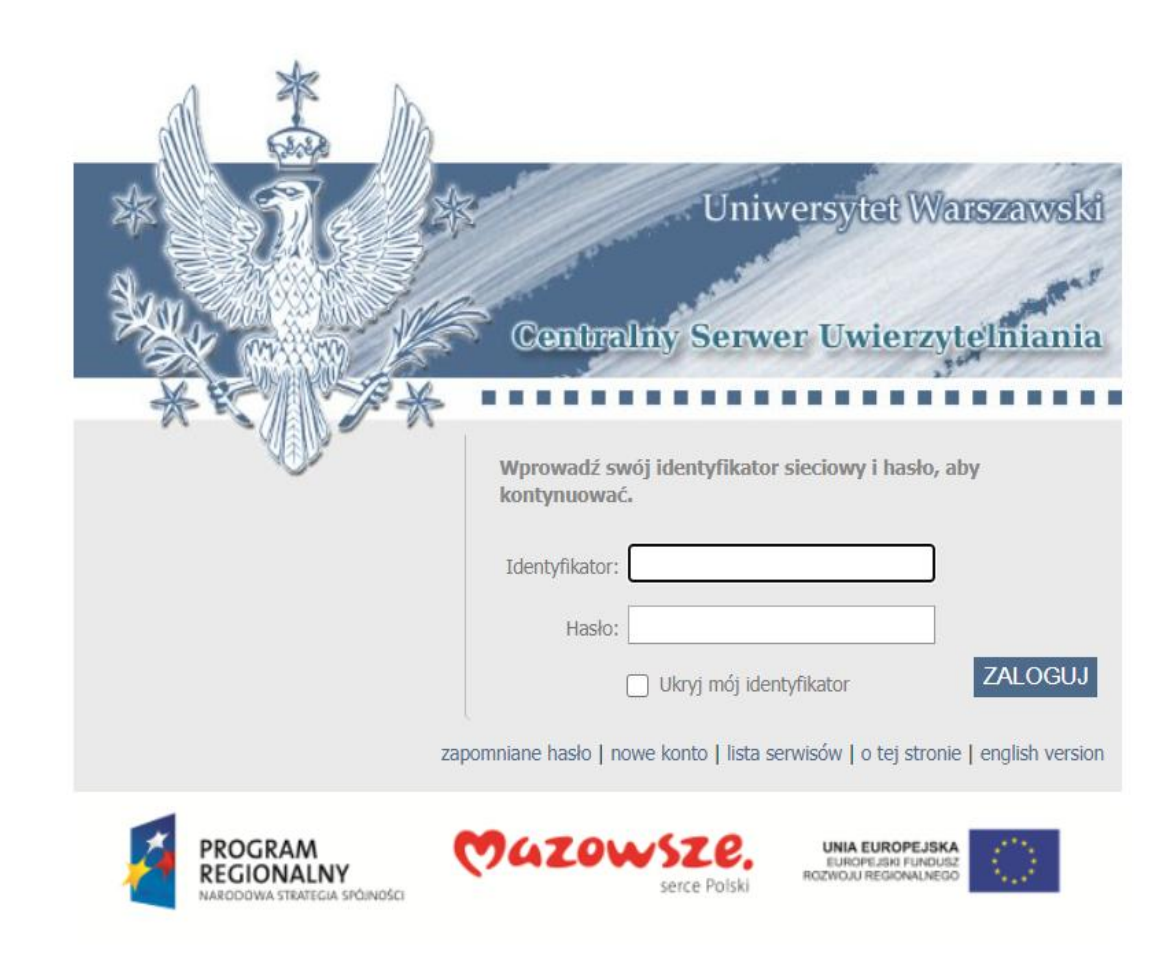

Projekt "Platforma usług elektronicznych Uniwersytetu Warszawskiego dla społeczności regionu" realizowany w ramach Regionalnego Programu Operacyjnego Województwa Mazowieckiego, współfinansowany przez Unię Europejską ze środków Europejskiego Funduszu Rozwoju Regionalnego

#### Wybieramy zakładkę "Dla Wszystkich"

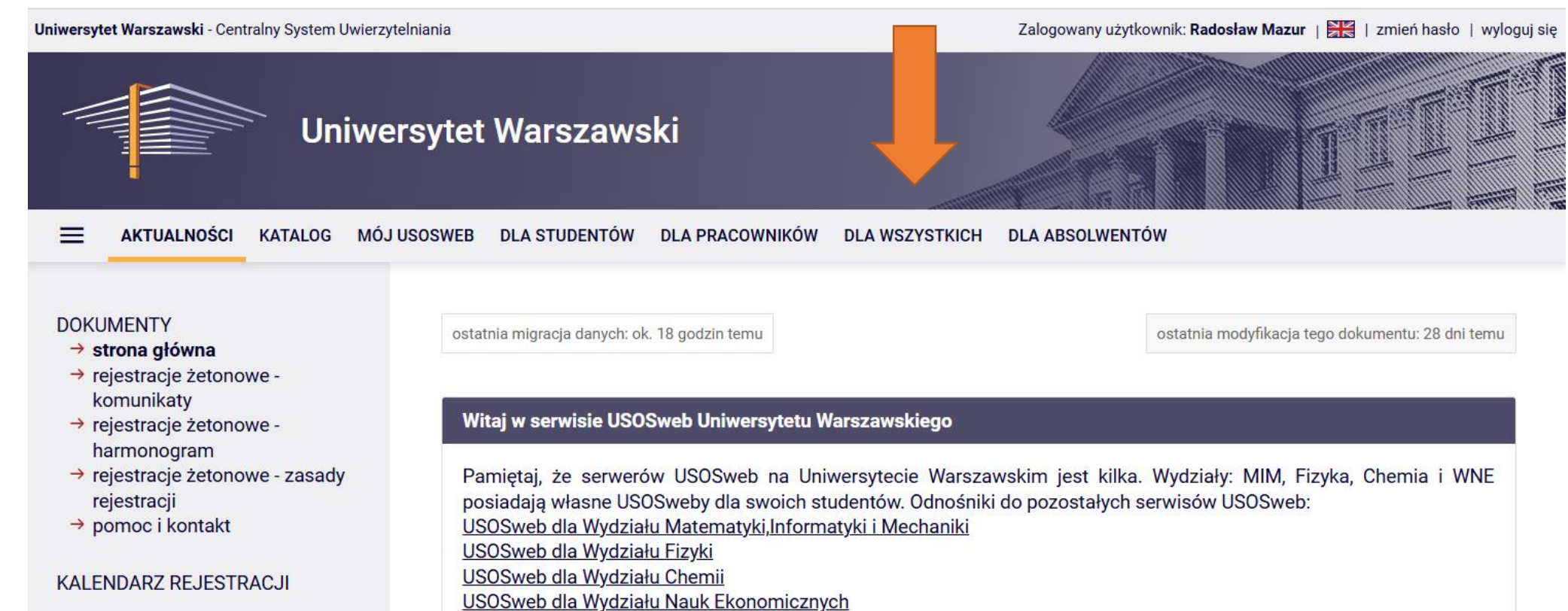

REJESTRACJE ŻETONOWE

DEKLARACJA DOSTĘPNOŚCI

KONTAKT

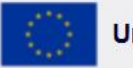

Unia Europejska

**Migracja danych** z bazą USOS rozpoczyna się codziennie o godzinie 4.00 i kończy o godzinie 6:10. W tym czasie USOSweb jest niedostępny. Informacje wprowadzone danego dnia w USOS widoczne są w systemie USOSweb dopiero po migracji danych.

W środy od godz. 14 do końca dnia jest okienko serwisowe. W związku z tym mogą występować przerwy w dostępie do systemów i aplikacji (USOS, USOSweb, USOSadm Java, APD, SRS, Ankieter). Terminy rejestracji, terminy egzaminów nie mogą rozpoczynać się lub kończwó w środy w godzinach 14:00-23:59. Wiecej informacji pt. działania systemów

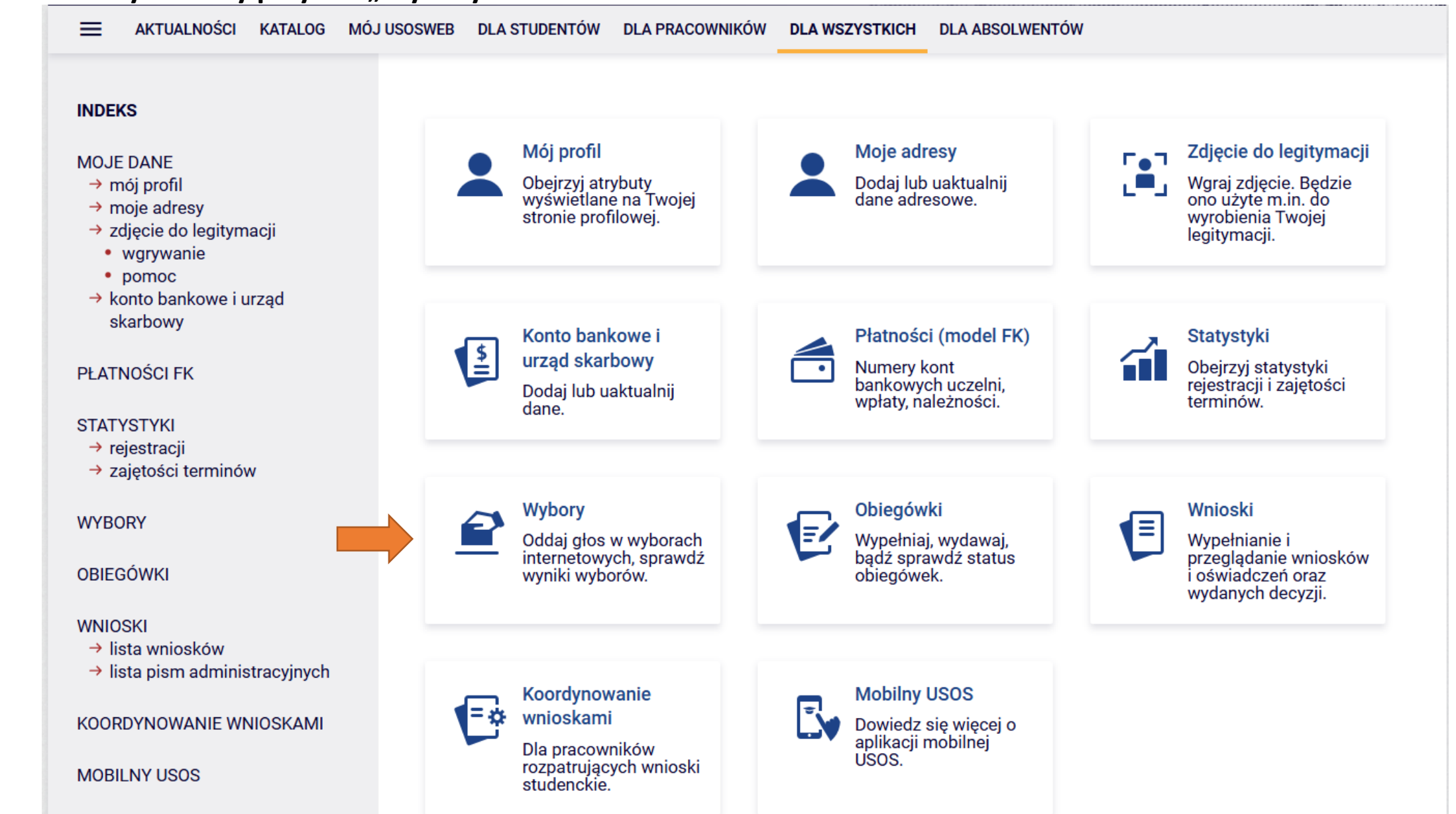

#### Po lewej stronie wybieramy przycisk "Wybory"

Wyświetli się lista wyborów do których mamy dostęp. Znajdujemy odpowiednie wybory (o nr porządkowym 33) i klikamy "głosuj"

33. Wybory uzupełniające do Rady Wydziału Biologii 2024-2028 – pracownicy niebędący nauczycielami

# pokaż/ukryj opis | komisja | edytuj nazwę i opis | archiwizuj | usuń

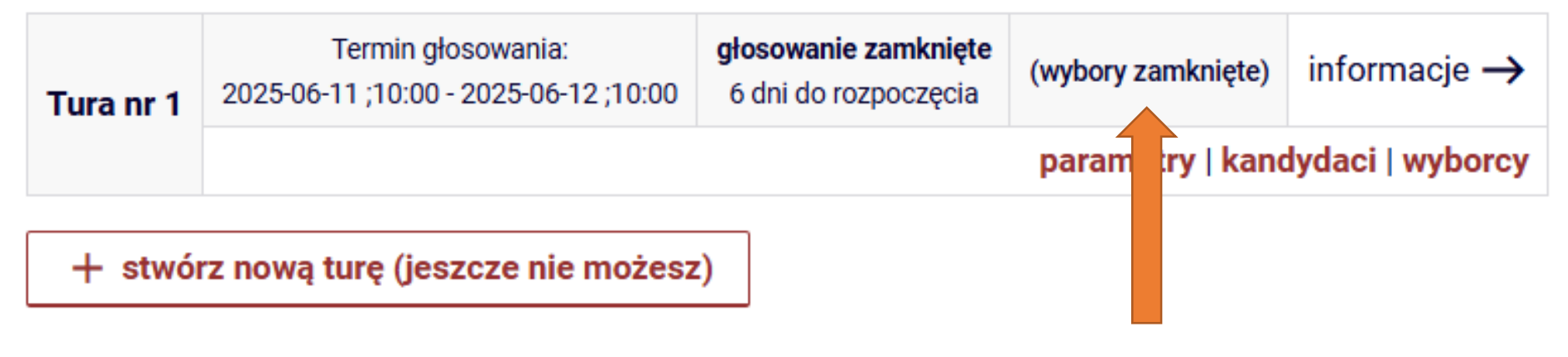

W tym miejscu będzie przycisk głosuj

Tekst na czerwono nie będzie dla państwa widoczny – jedynie członkowie komisji wyborczej mają dostęp

## W górnej części strony są wyświetlane informacje dotyczące wyborów oraz zasady głosowania

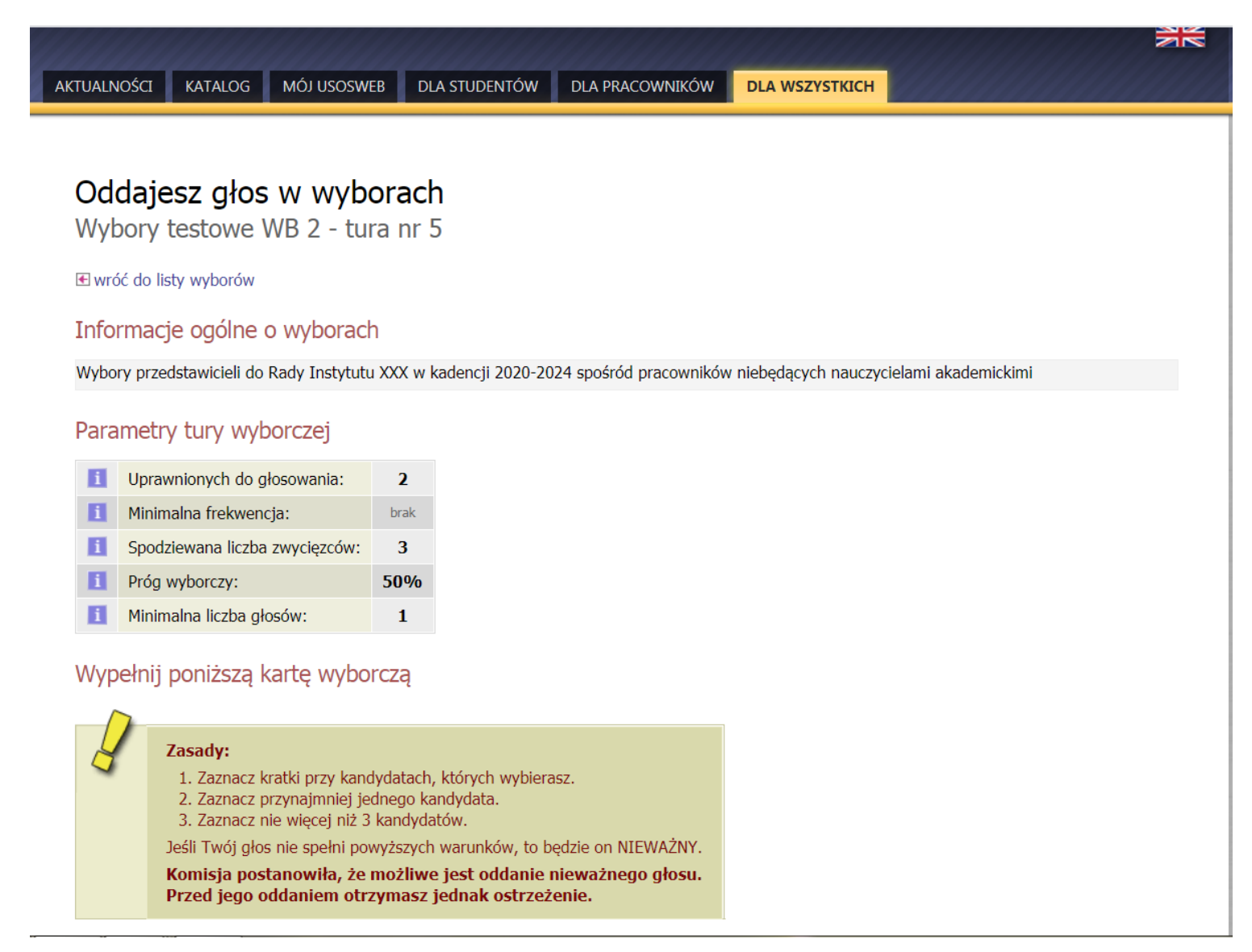

Na grafice powyżej są podane przykładowe wybory – informacje, które państwo zobaczą będą dostosowane do wyborów uzupełniających do Rady Wydziału

# W dolnej części strony jest wyświetlana karta do głosowania z nazwiskami kandydatów

#### Przed oddaniem głosu proszę dokładnie przeczytać zasady głosowania.

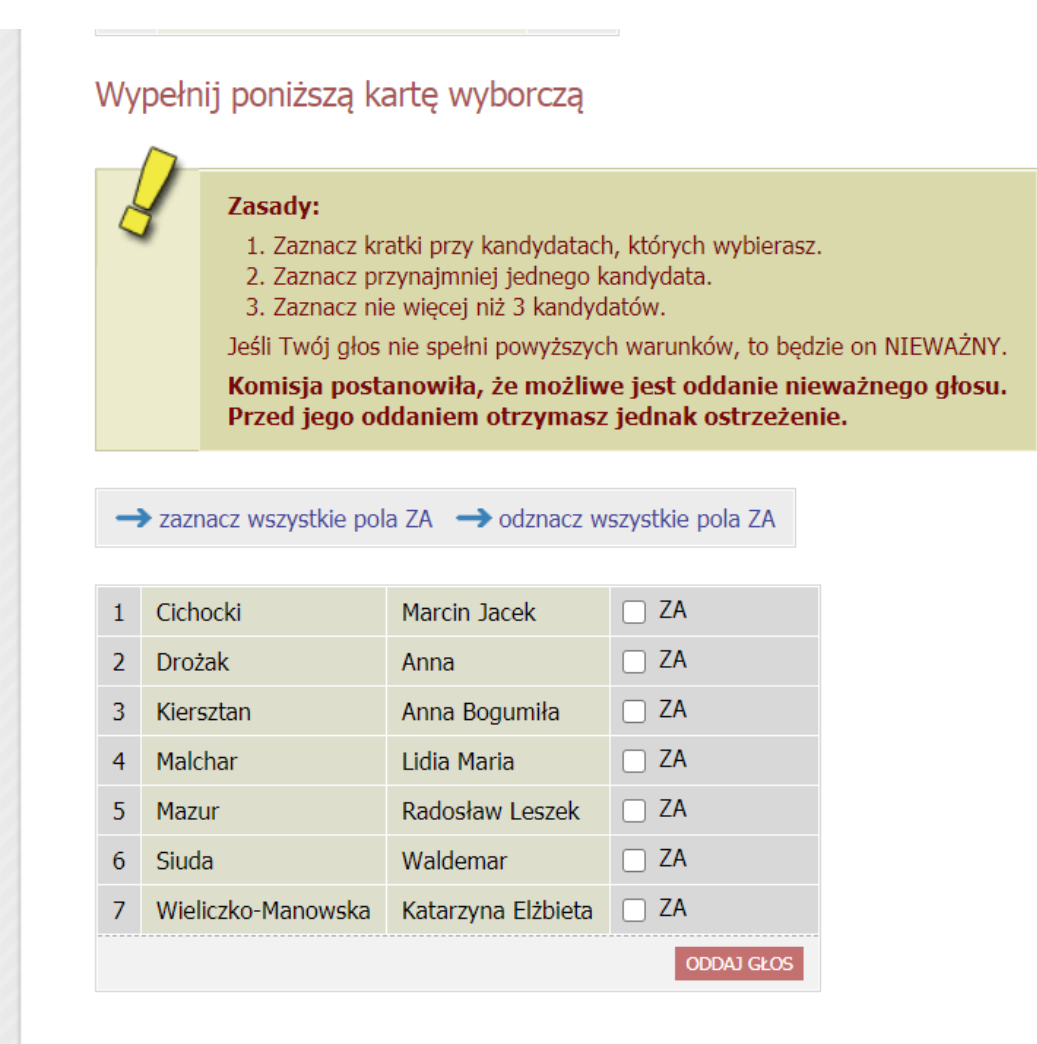

Na grafice powyżej są podane przykładowe wybory – informacje, które państwo zobaczą będą dostosowane do wyborów uzupełniających do Rady Wydziału

# Zaznaczamy pola ZA przy wybranych kandydatach i klikamy przycisk "oddaj głos"

#### Wypełnij poniższą kartę wyborczą

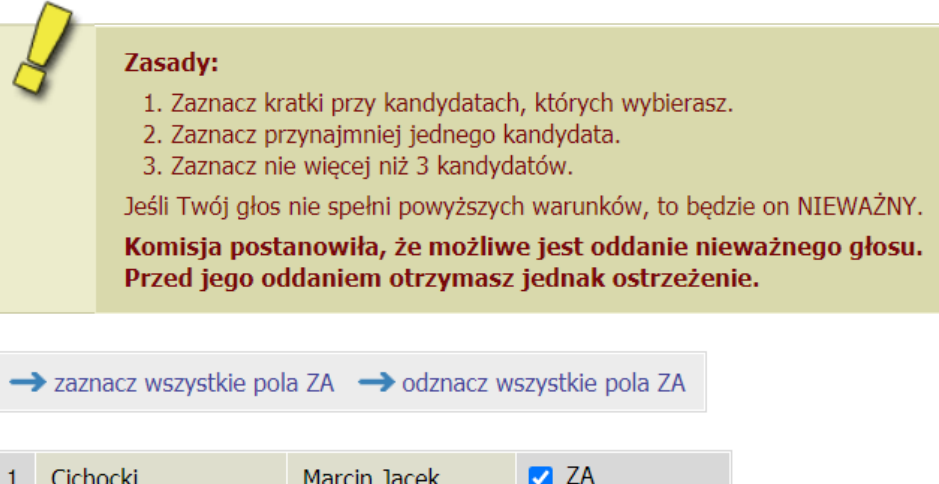

| 1          | Cichocki           | Marcin Jacek       | ZA 🔽  |  |
|------------|--------------------|--------------------|-------|--|
| 2          | Drożak             | Anna               | 🗌 ZA  |  |
| 3          | Kiersztan          | Anna Bogumiła      | 🗌 ZA  |  |
| 4          | Malchar            | Lidia Maria        | ZA ZA |  |
| 5          | Mazur              | Radosław Leszek    | □ ZA  |  |
| 6          | Siuda              | Waldemar           | ZA ZA |  |
| 7          | Wieliczko-Manowska | Katarzyna Elżbieta | □ ZA  |  |
| ODDAJ GŁOS |                    |                    |       |  |
|            |                    |                    |       |  |

Na grafice powyżej są podane przykładowe wybory – informacje, które państwo zobaczą będą dostosowane do wyborów uzupełniających do Rady Wydziału

## Po oddaniu głosu pojawi się następujący komunikat:

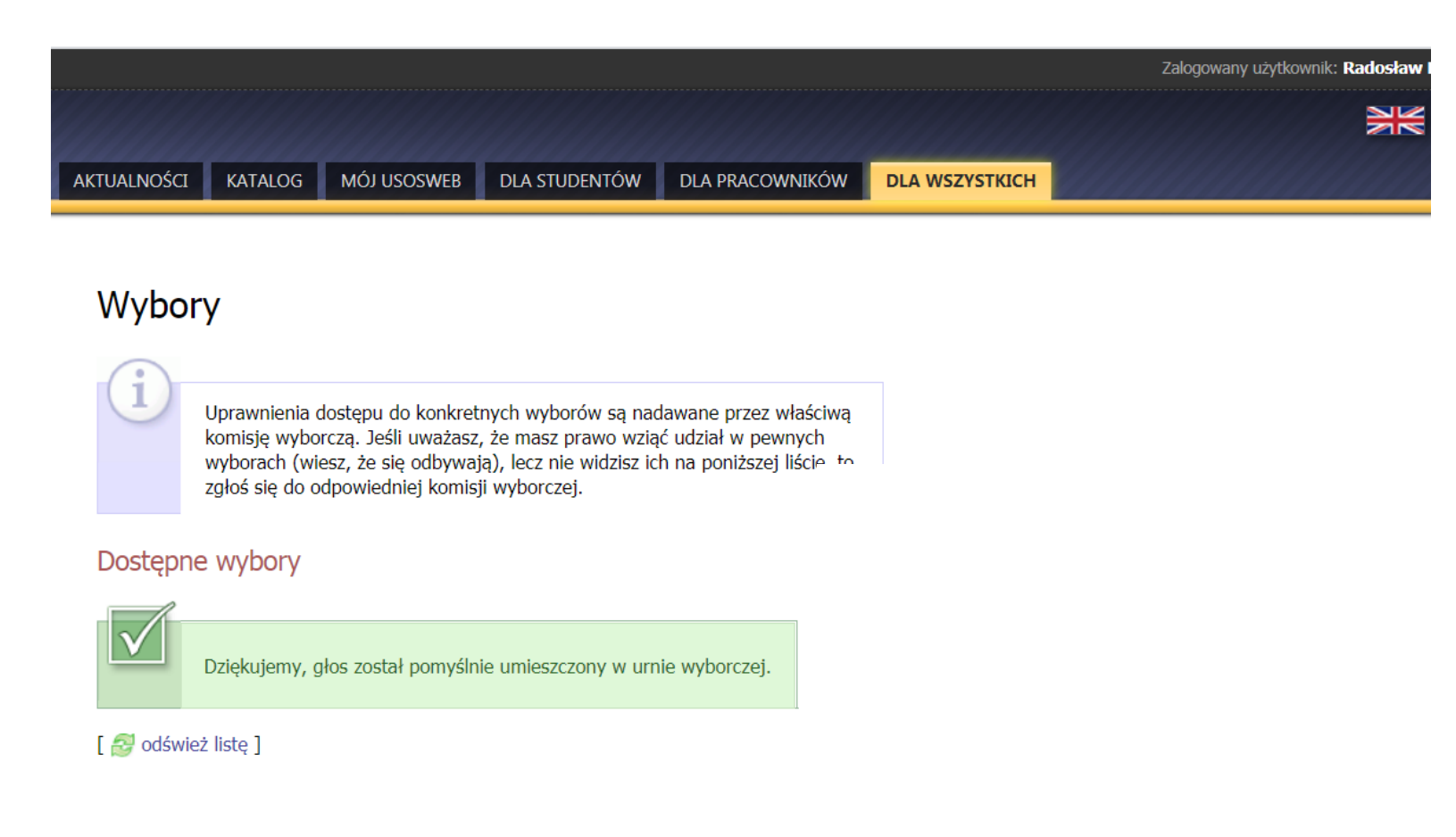

Możemy się wylogować z USOS